### คู่มือธุรกรรม

| การเพิ่มบัญชีสหกรณ์เพื่อทำธุรกรรม | 2  |
|-----------------------------------|----|
| การผูกบัญชีพร้อมเพย์ (Prompt Pay) | 5  |
| โอนภายในบัญชีตัวเอง               | 9  |
| โอนภายในบัญชีสหกรณ์               | 14 |
| โอนภายเงินฝากไปซื้อหุ้น           | 19 |
| ถอนเงินฝาก                        | 22 |
| รับเงินกู้สหกรณ์                  | 27 |
| กู้ออนไลน์                        | 33 |

#### การเพิ่มบัญชีสหกรณ์เพื่อทำธุรกรรม

สามารถเพิ่มบัญชีสหกรณ์สำหรับธุรกรรมโดยเข้าเมนู "จัดการบัญชี" จากนั้น แตะที่ปุ่ม "เพิ่มบัญชีสหกรณ์สำหรับธุรกรรม"

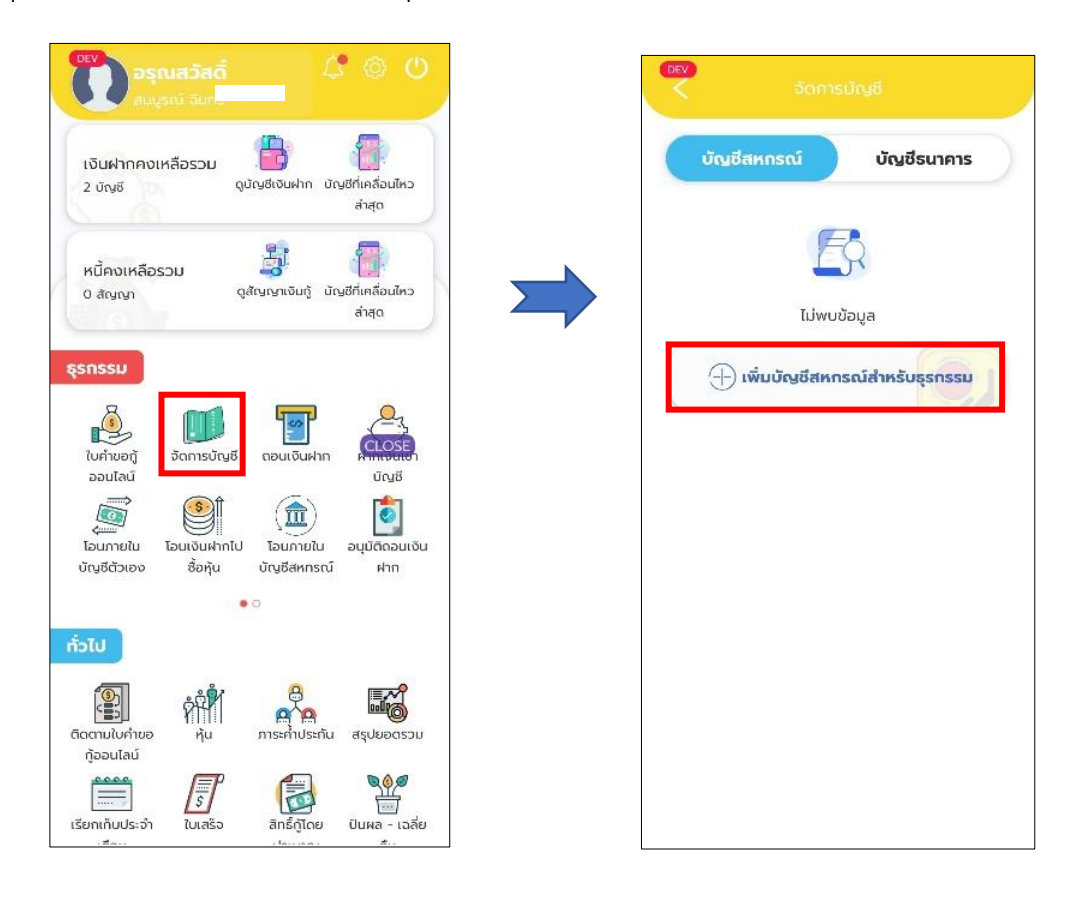

# เลือกบัญชีที่จะที่จะเปิดใช้การทำธุรกรรม จากนั้นแตะที่ปุ่ม "ยืนยัน"

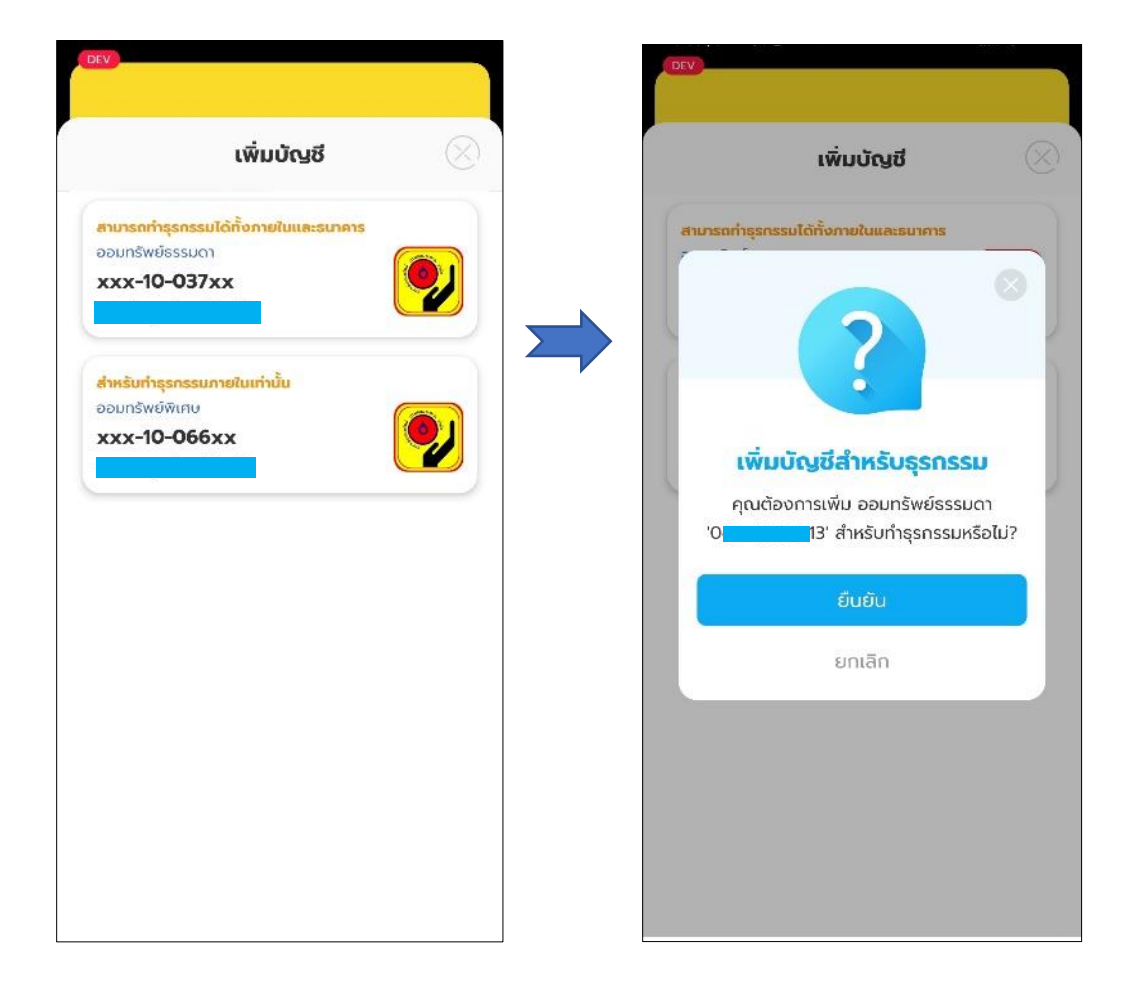

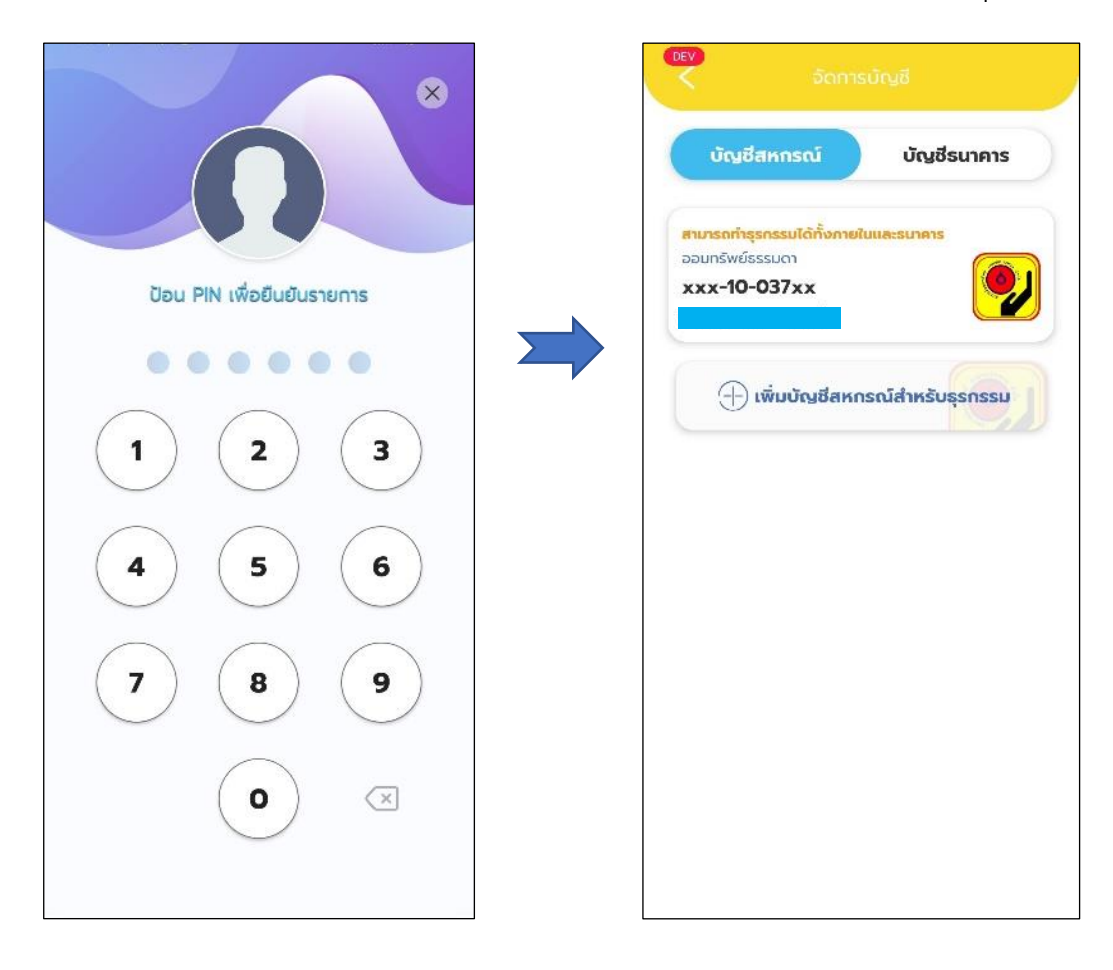

# จากนั้นป้อนรหัส PIN เพื่อยืนยันการเพิ่มบัญชีสหกรณ์สำหรับทำธุรกรรม

#### การผูกบัญชีพร้อมเพย์ (Prompt Pay)

การผูกบัญชีสหกรณ์กับบัญชีพร้อมเพย์สามารถทำได้โดยเลือกเมนู "จัดการ บัญชี" จากนั้นแตะที่ "บัญชีธนาคาร"

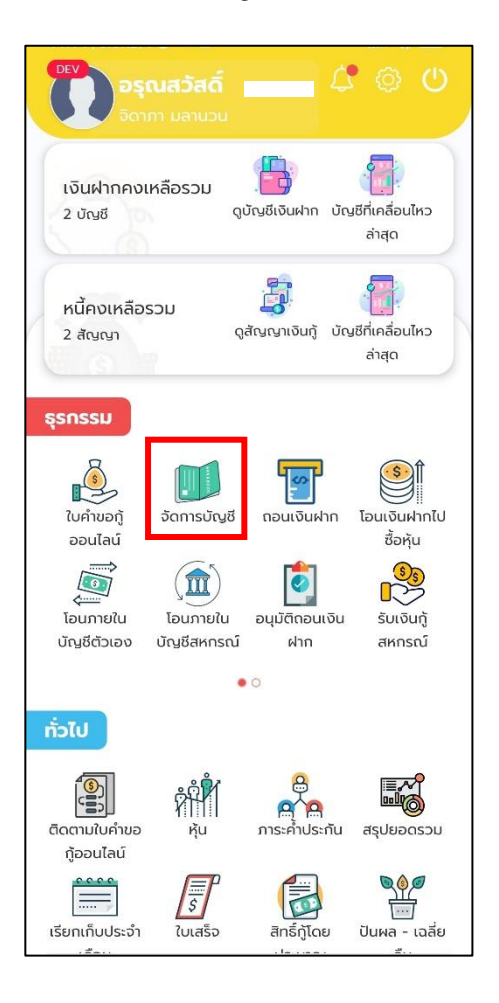

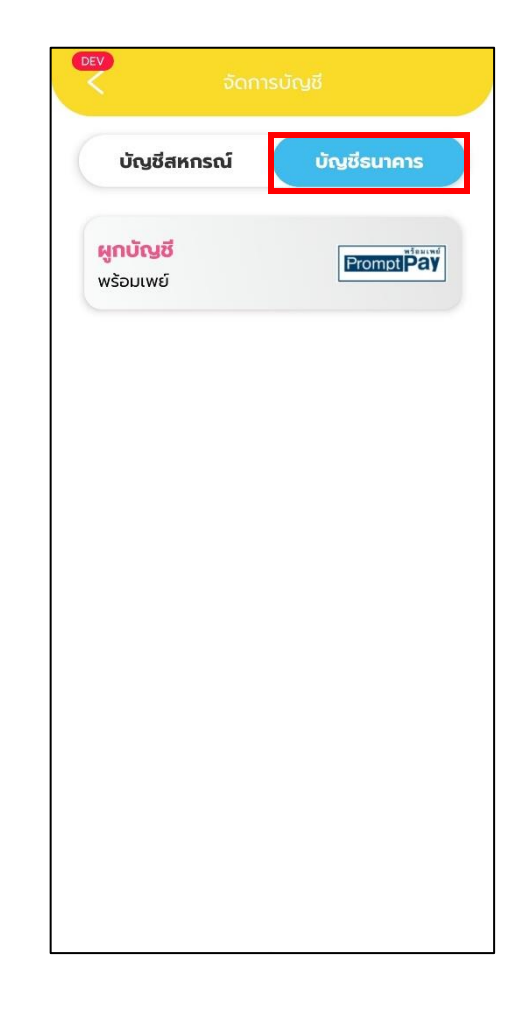

แตะที่ "ผกบัญชีพร้อมเพย์" จากนั้นเลือกบัญชีที่จะไว้สำหรับจ่ายค่าธรรมเนียม ในการทำธุรกรรมต่าง ๆ แล้วแตะที่ปุ่ม "ถัดไป"

| ວັດ                          |           |     |
|------------------------------|-----------|-----|
| บัญชีสหกรณ์                  | บัญชีธนาศ | ns  |
| <b>ผูกบัญชี</b><br>พร้อมเพย์ | Prompt    | Pay |
|                              |           |     |
|                              |           |     |
|                              |           |     |
|                              |           |     |
|                              |           |     |
|                              |           |     |
|                              |           |     |
|                              |           |     |

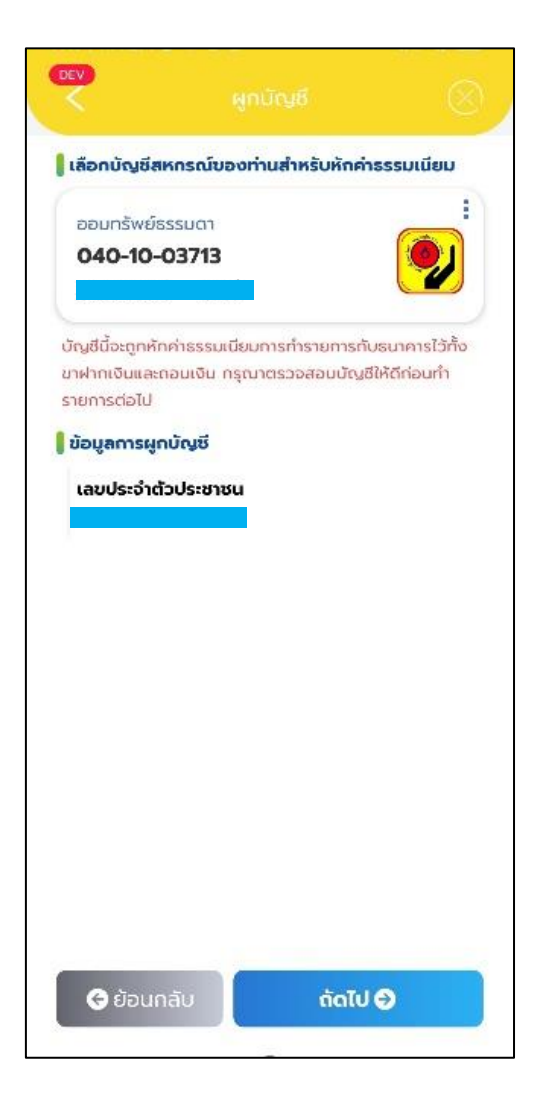

ตรวจสอบข้อมูลของท่าน หากข้อมูลถูกต้องให้แตะที่ปุ่ม "ผูกบัญชี" จากนั้นป้อน รหัส PIN เพื่อยันยันการทำผูกบัญชี

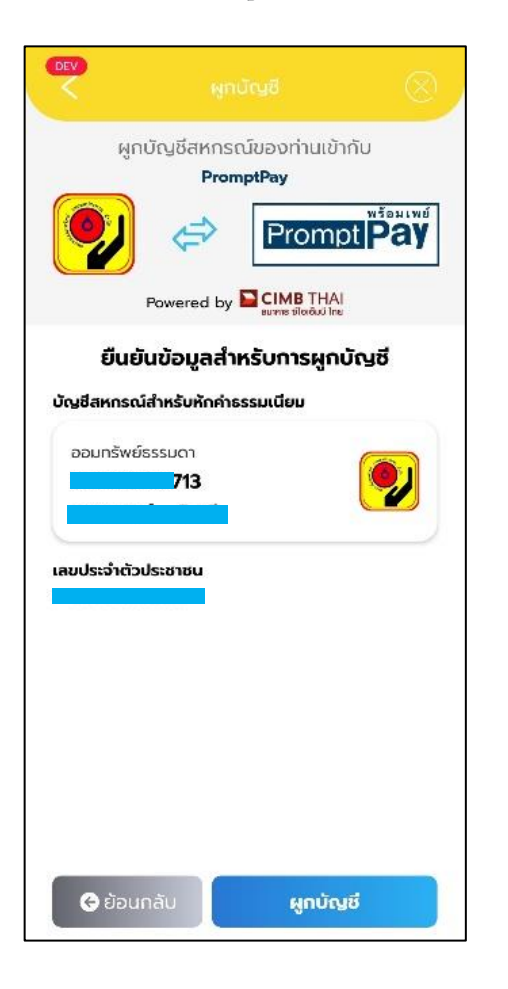

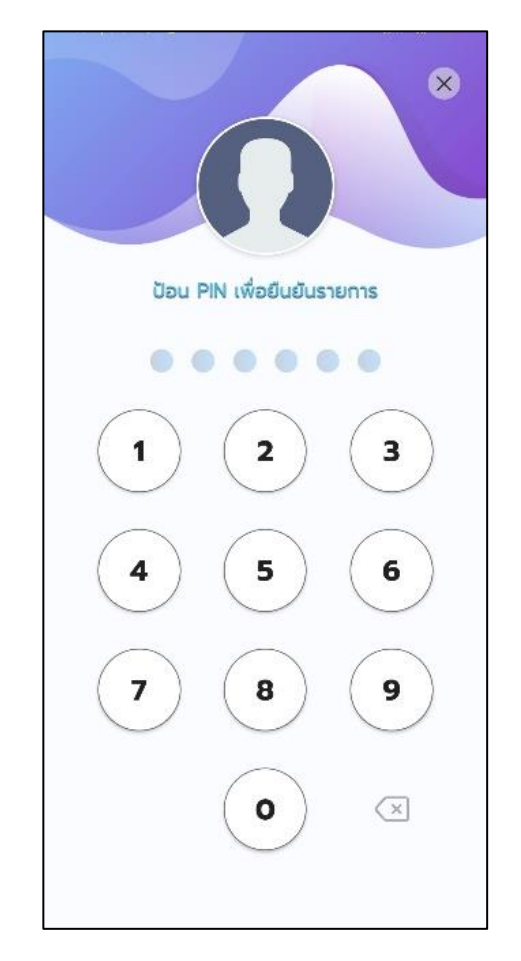

เมื่อผูกบัญชีสำเร็จจะได้ดังรูปข้างล่าง

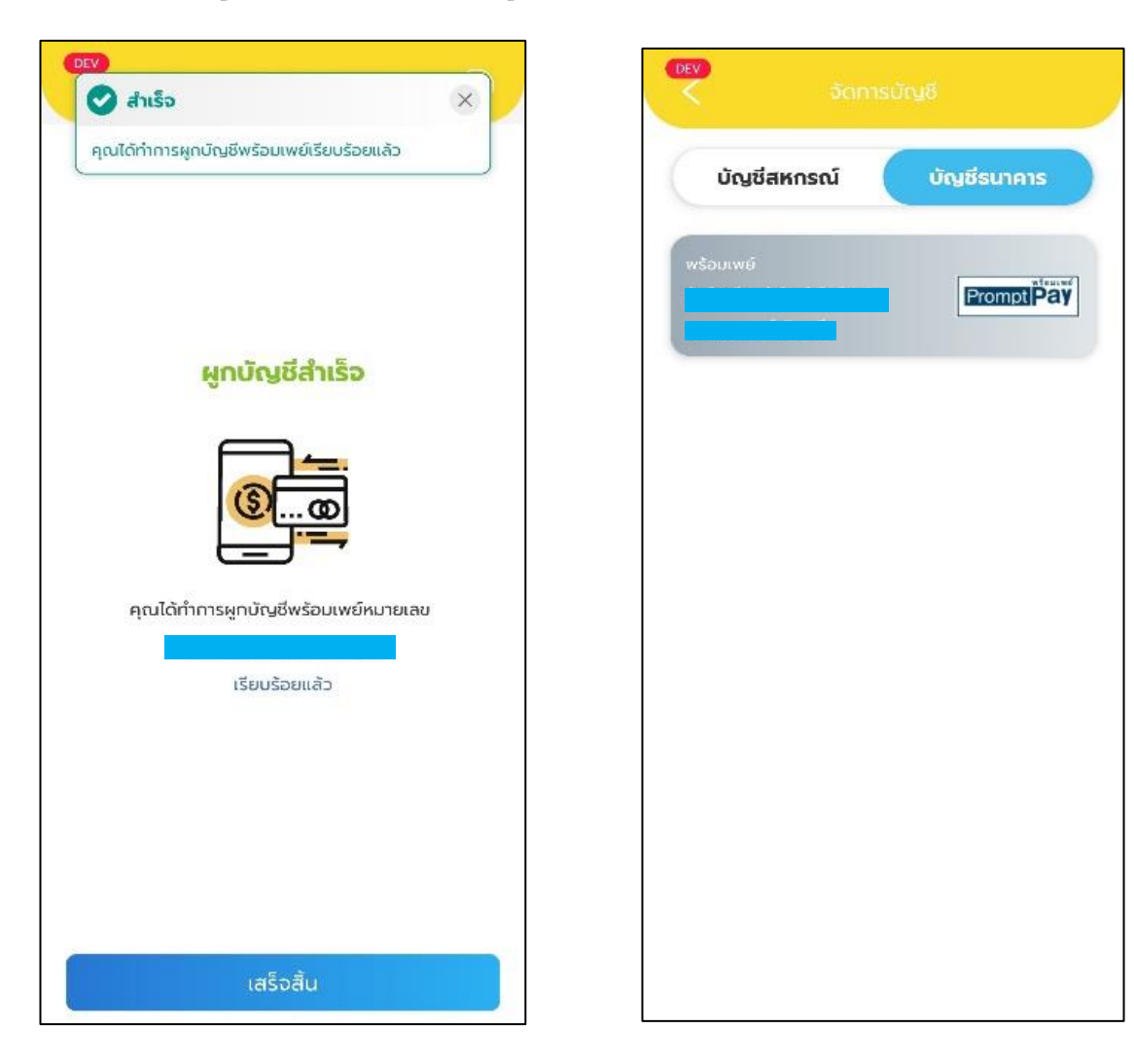

#### โอนภายในบัญชีตัวเอง

สามารถโอนภายในบัญชีตัวเองได้โดยเข้าเมนู "โอนภายในบัญชีตัวเอง" จากนั้น "เลือกบัญชีต้นทาง"

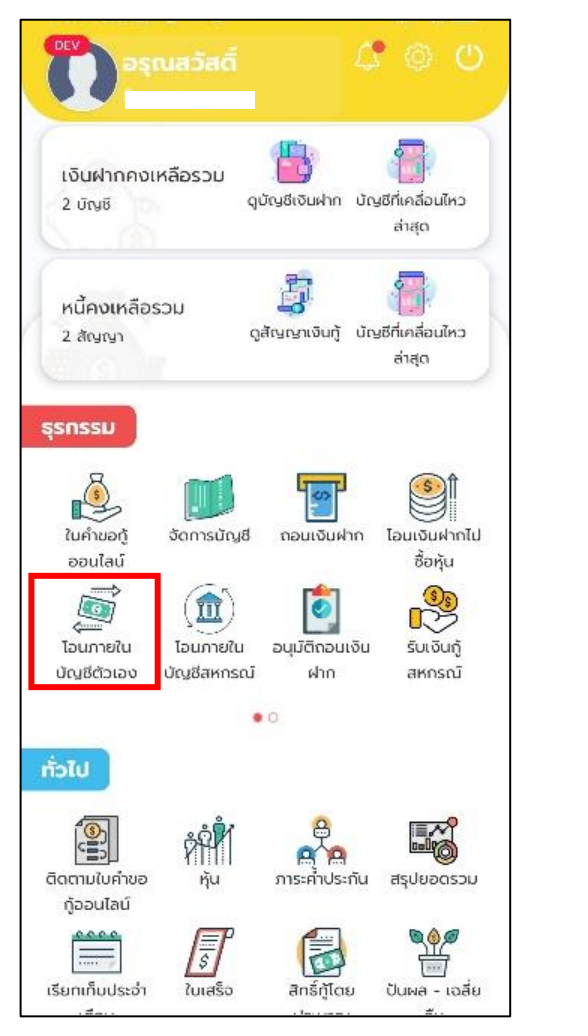

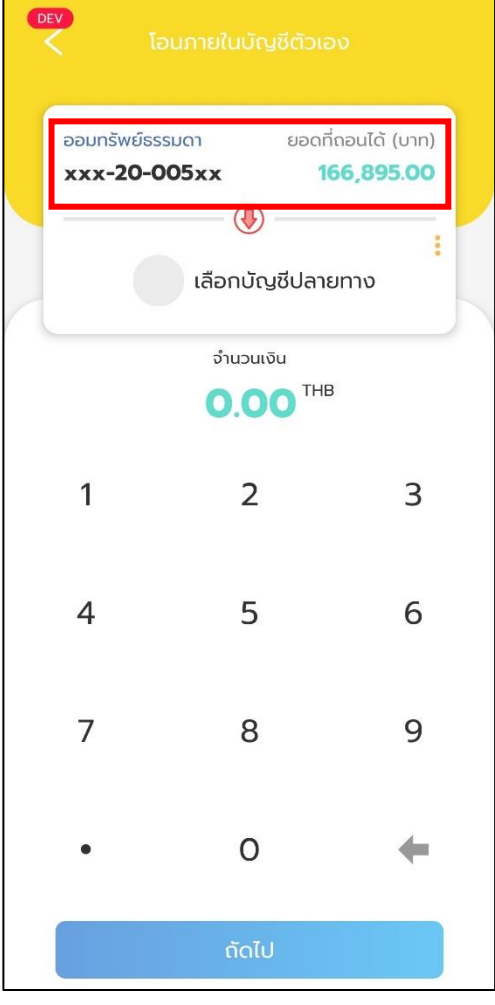

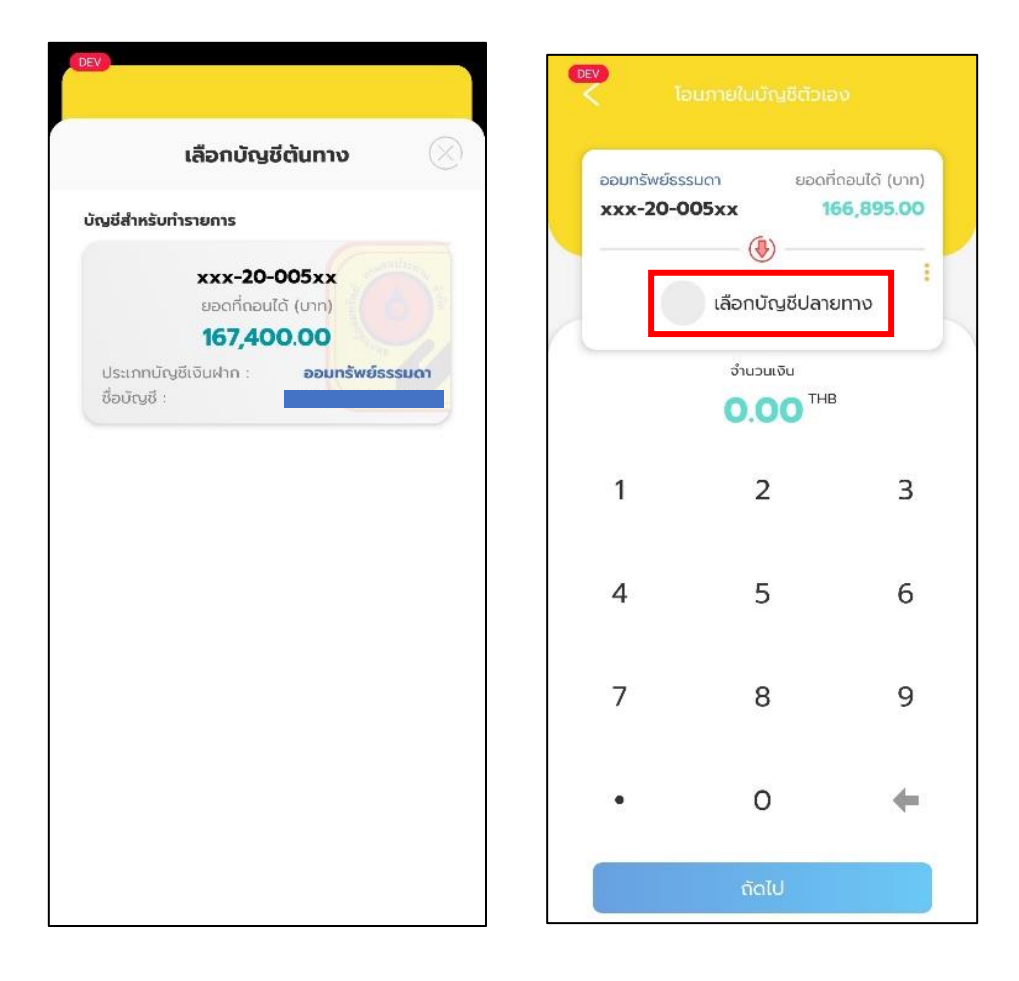

# เลือกบัญชีต้นทาง จากนั้นเลือกบัญชีปลายทาง

เลือกบัญชีปลายทาง จากนั้นกรอกจำนวนเงินที่จะโอน แตะที่ "ถัดไป"

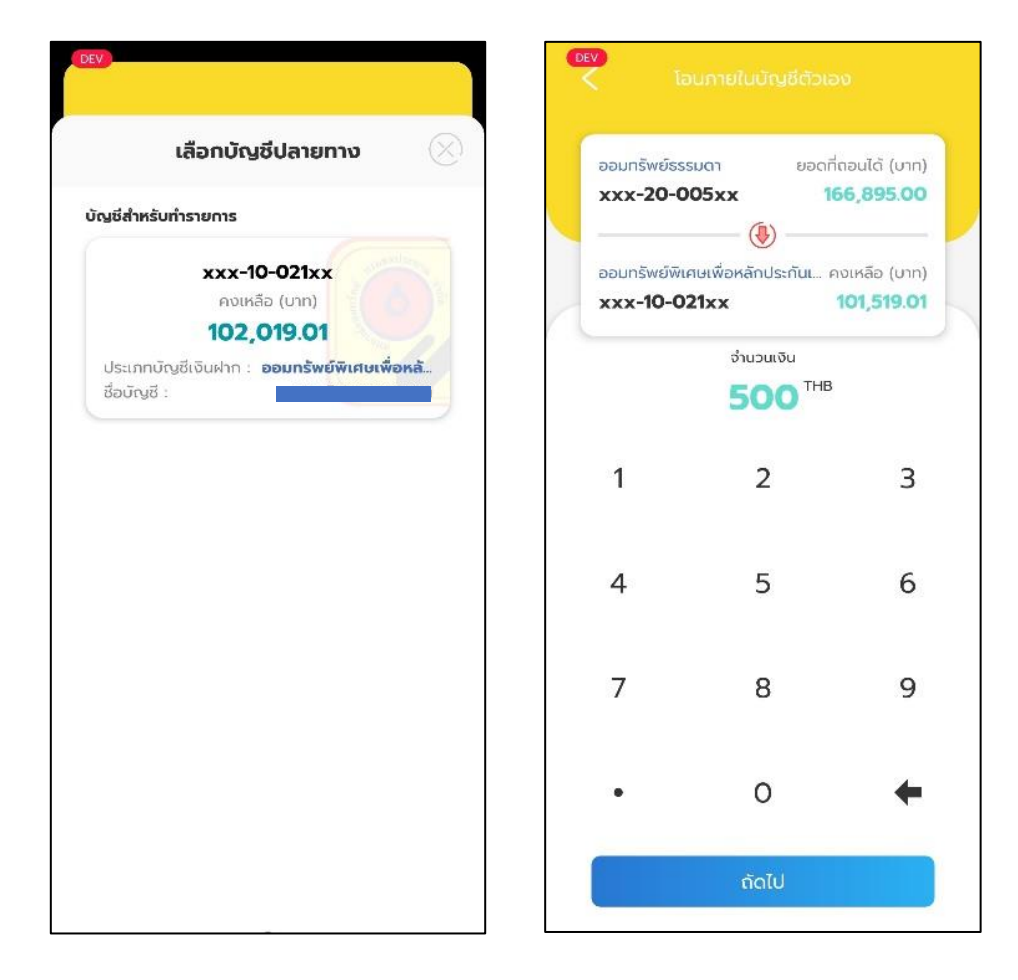

# แตะที่ปุ่ม "ยืนยัน" แล้วป้อนรหัส PIN เพื่อยืนยันการทำรายการ

| DEV<br>โอนภายในบัญชีตัวเอง                  |                            |
|---------------------------------------------|----------------------------|
| ยืนยันการทำรายการ                           |                            |
| ×××-20-005××                                | ป้อน PIN เพื่อยืนยันรายการ |
| xxx-10-021xx                                |                            |
| จำนวนเงิน <b>500.00 บาท</b><br>บันทึกช่วยจำ | 1 2 3                      |
|                                             | 4 5 6                      |
|                                             | 7 8 9                      |
|                                             |                            |
| ยืนยัน                                      |                            |

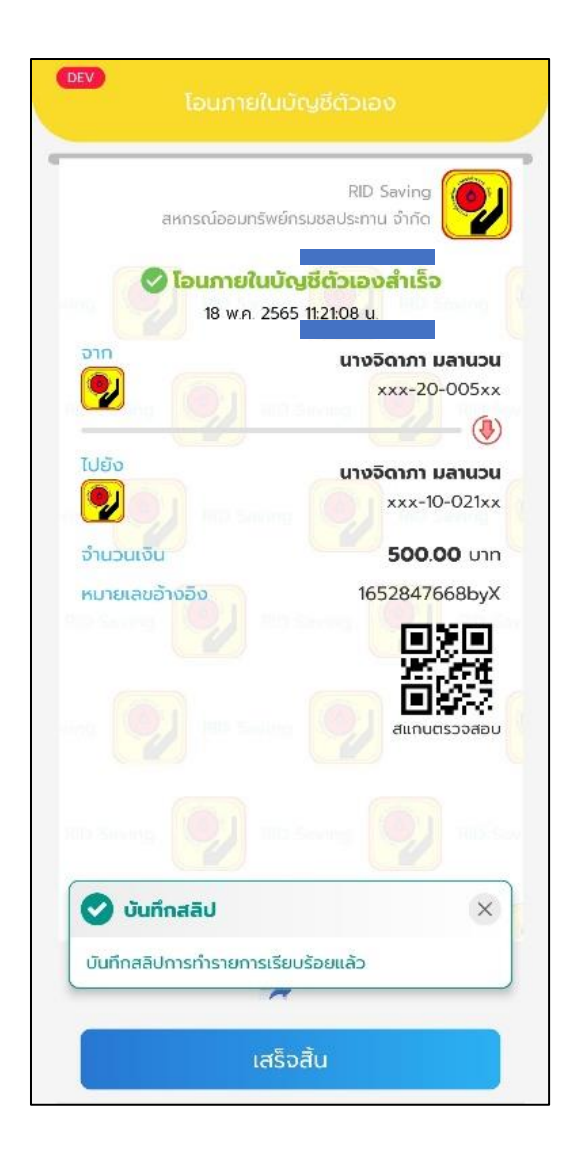

#### โอนภายในบัญชีสหกรณ์

สามารถโอนภายในบัญชีสหกรณ์ได้โดยเข้าเมนู "โอนภายในบัญชีสหกรณ์" จากนั้น เลือกบัญชีต้นทาง

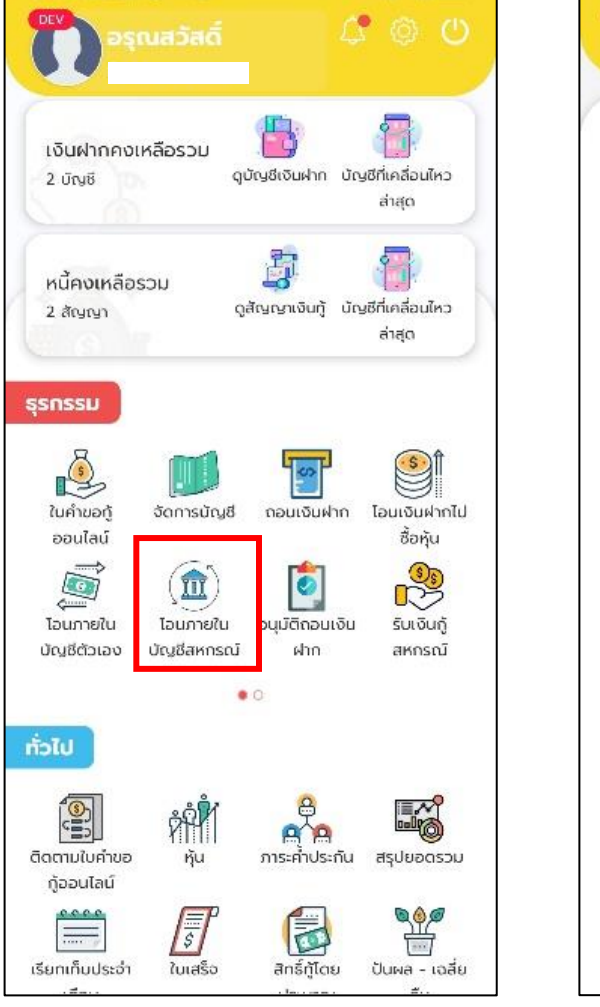

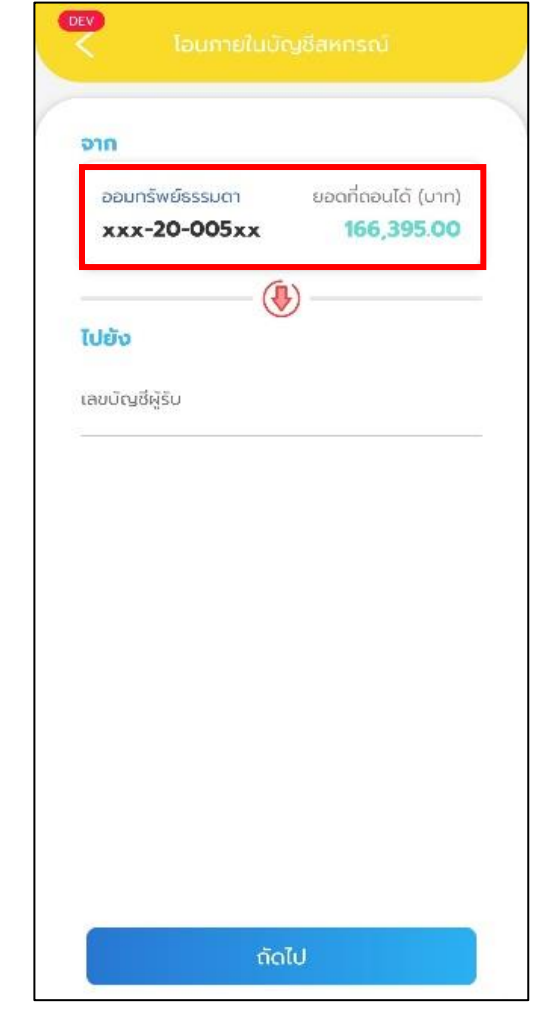

เลือกบัญชีต้นทาง จากนั้นกรอกเลขบัญชีที่จะโอนเงิน จากนั้นแตะที่ "ถัดไป"

| เลือกบั                                     | ญชีตันทาง 🙁            | จาก                 |                  |
|---------------------------------------------|------------------------|---------------------|------------------|
| มชีสำหรับทำรายการ                           |                        | ออมทรัพย์ธรรมดา ยอด | าที่ถอนได้ (บาท) |
| ***-7                                       | 0-005xx                | xxx-20-005xx        | 100,395.00       |
| ยอดที่ต                                     | าอนได้ (บาท)           | (1)                 |                  |
| 166                                         | 395.00                 | ไปยัง               |                  |
| โระเภทบัญชีเอ็นปอด                          | 1 Sec.//               |                     |                  |
| ร้อบัณซี :                                  | นางจิดาภา มลาบวน       | เลขบญชคูรบ          |                  |
| างเหลือ :                                   | 166,595.00 unn         |                     |                  |
| / 4,<br>ประเภทบัญชีเงินฝาก :<br>รื่อบัญชี : | ออมทรัพย์พิเศษเพื่อหล้ |                     |                  |
| างเหลือ :                                   | 102,019.01 unn         |                     |                  |
|                                             |                        |                     |                  |
|                                             |                        |                     |                  |
|                                             |                        |                     |                  |
|                                             |                        |                     |                  |
|                                             |                        |                     |                  |

#### DEV ออมทรัพย์ธรรมดา ยอดที่ถอนได้ (บาท) xxx-20-005xx 166,395.00 (1) ออมทรัพย์ธรรมดา xxx-10-037xx จำนวนเงิน THB 1.000 2 3 1 4 5 6 7 8 9 0 •

# กรอกจำนวนเงินที่จะโอน จากนั้นแตะที่ปุ่ม "ถัดไป"

# ตรวจสอบบัญชีและจำนวนเงิน จากนั้นกด ยืนยัน

| ouour        |                                                                    |
|--------------|--------------------------------------------------------------------|
| <b>?</b>     | <del>ມາ<b>ນຈັດາກາ ມ</b>ລາມວນ<br/>xxx-20-005xx<br/>(<b>]</b>)</del> |
| <b>?</b>     | บางสมบูรณ์ ฉิมทวี<br>xxx-10-037xx                                  |
| จำนวนเงิน    | חרט 1,000.00 חרט                                                   |
| บันทึกช่วยจำ |                                                                    |
|              |                                                                    |
|              |                                                                    |
|              |                                                                    |

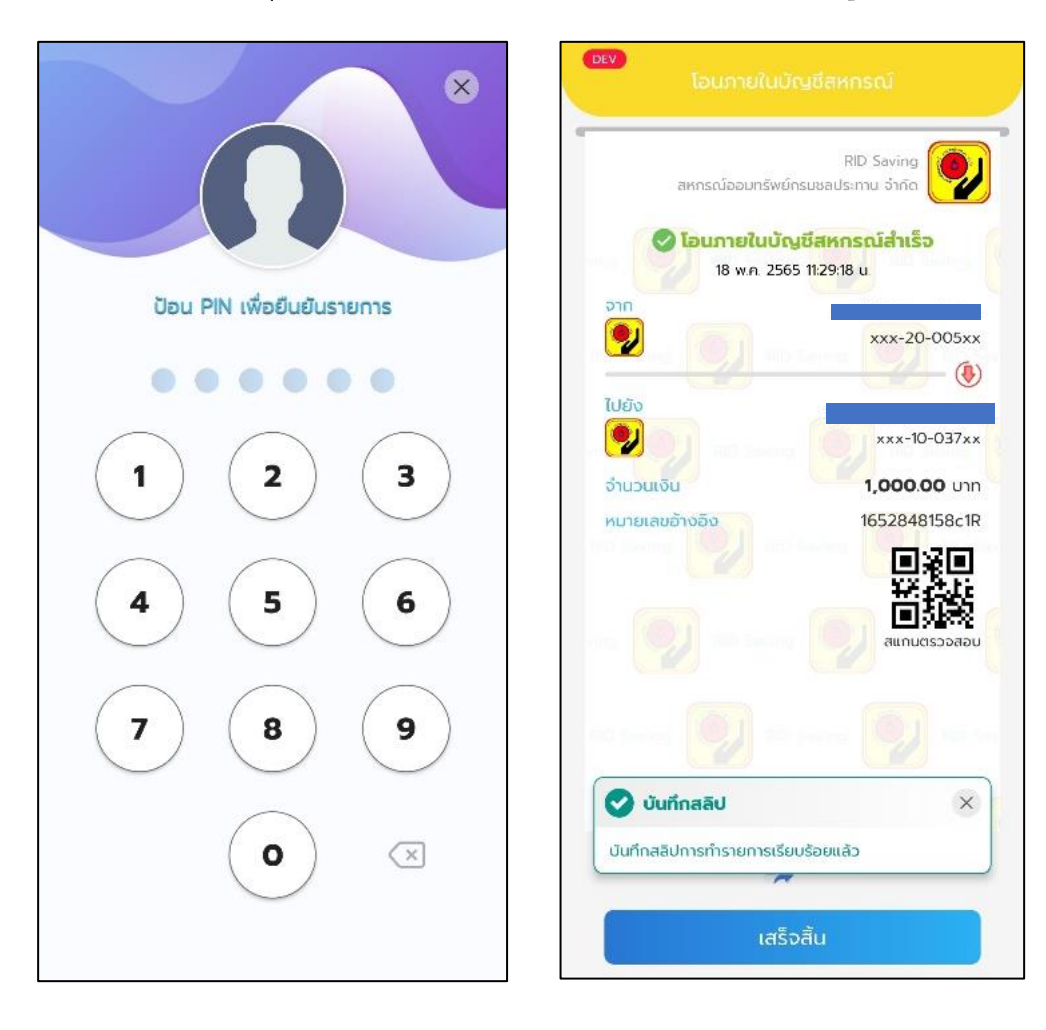

### ยืนยันการทำธุรกรรมด้วยรหัส PIN ของท่าน ถ้ารหัส PIN ถูกต้อง

### โอนภายเงินฝากไปซื้อหุ้น

สามารถโอนเงินฝากไปซื้อหุ้นได้โดยเข้าเมนู "โอนเงินฝากไปซื้อหุ้น" จากนั้น กรอกจำนวนเงินที่จะโอนไปซื้อหุ้น

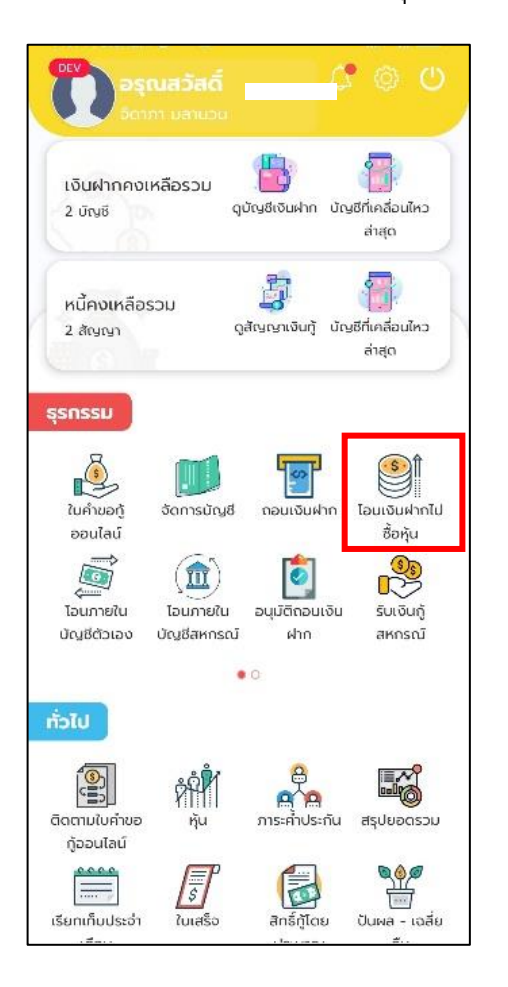

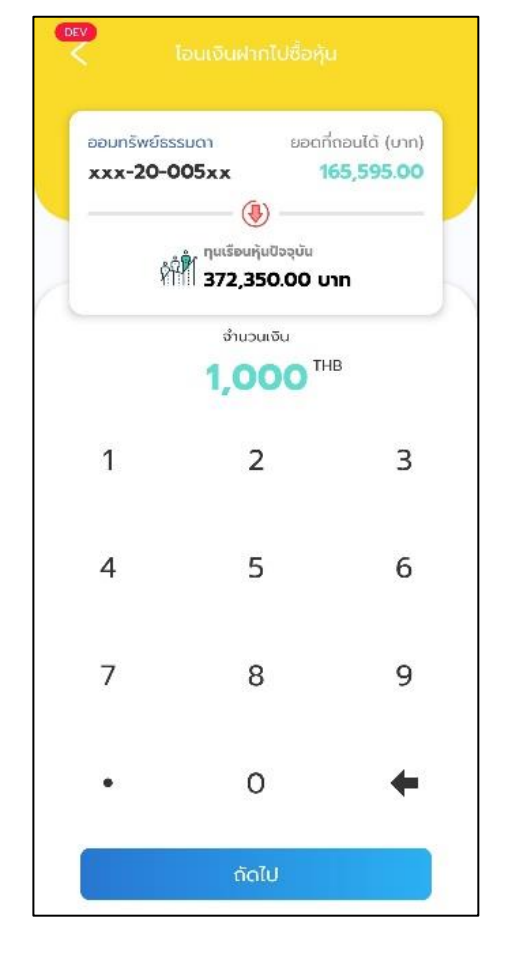

# ตรวจสอบบัญชีและจำนวนเงิน จากนั้นกด ยืนยัน

| DEV         | โอนเงินฝากไเ | ปซื้อหุ้น    |
|-------------|--------------|--------------|
| <b></b>     | นยันการทำ    | รายการ       |
| <b>?</b>    |              | xxx-20-005xx |
| ຈຳນວນເຈັນ   |              | 1,000.00 unn |
| บันทึกช่วยจ | ร้า          |              |
|             |              |              |
|             |              |              |
|             |              |              |
|             |              |              |
|             | ยืนยัน       |              |

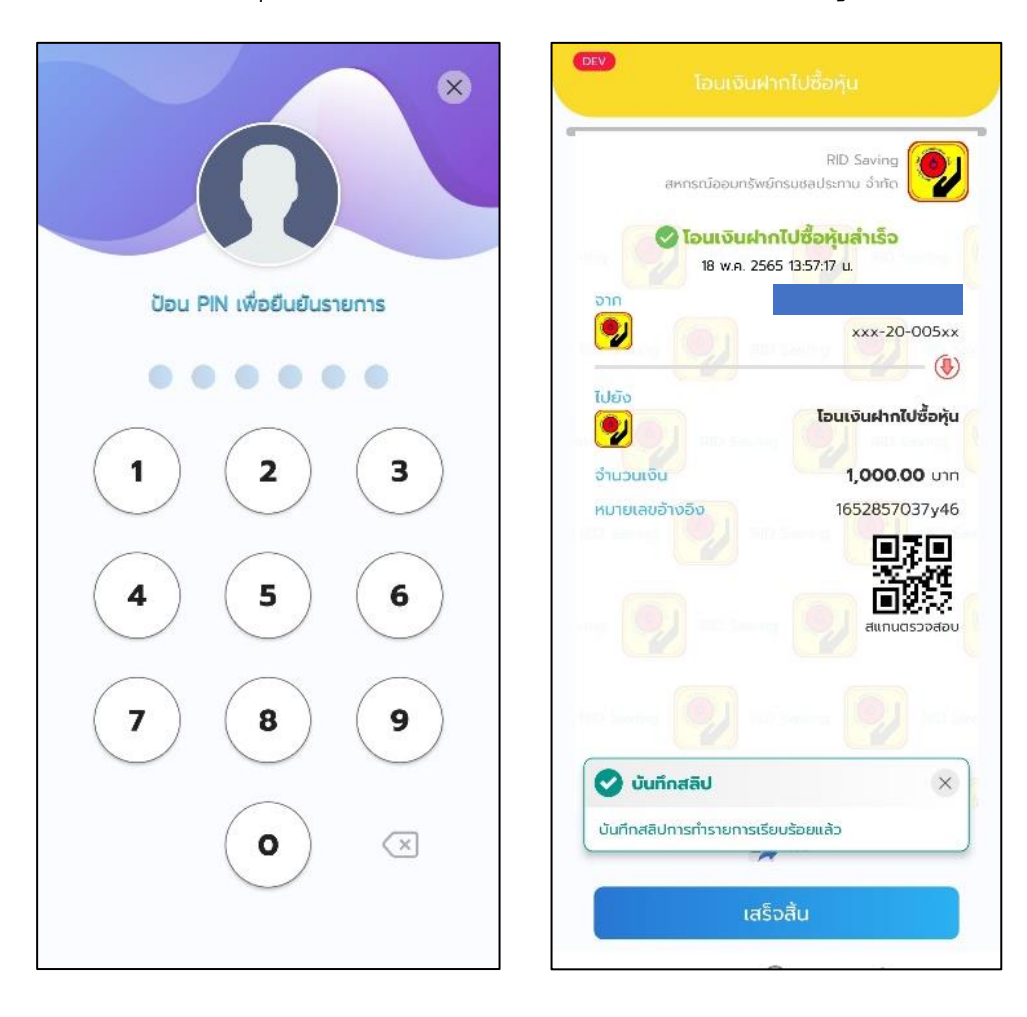

### ยืนยันการทำธุรกรรมด้วยรหัส PIN ของท่าน ถ้ารหัส PIN ถูกต้อง

#### ถอนเงินฝาก

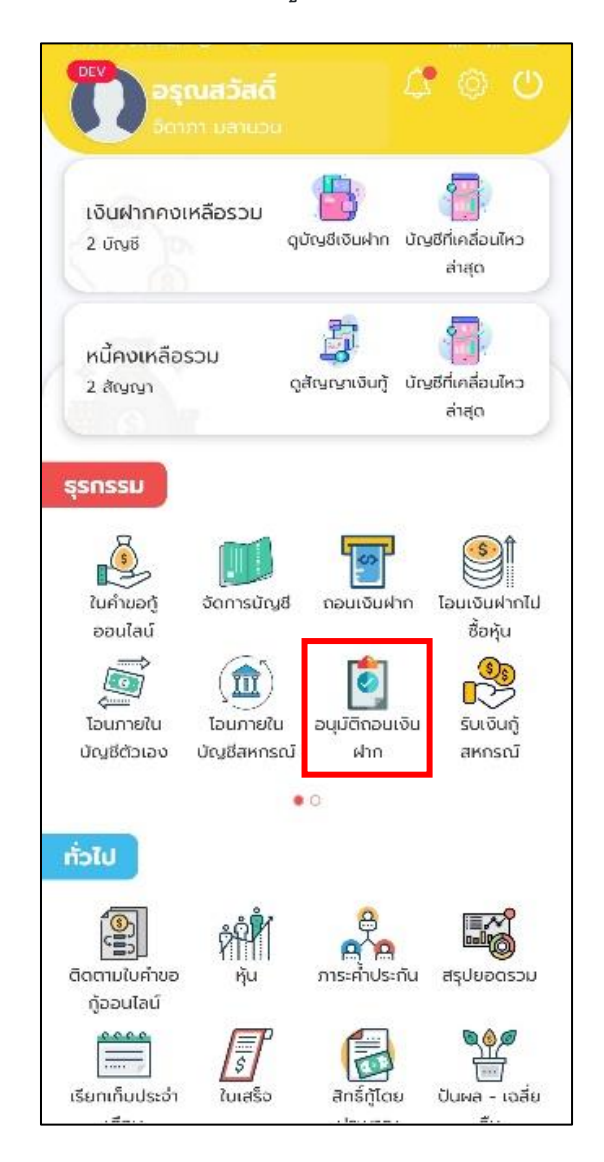

สามารถถอนเงินฝากโดยเข้าเมนู "ถอนเงินฝาก"

# เลือกบัญชีที่จะถอนเงิน

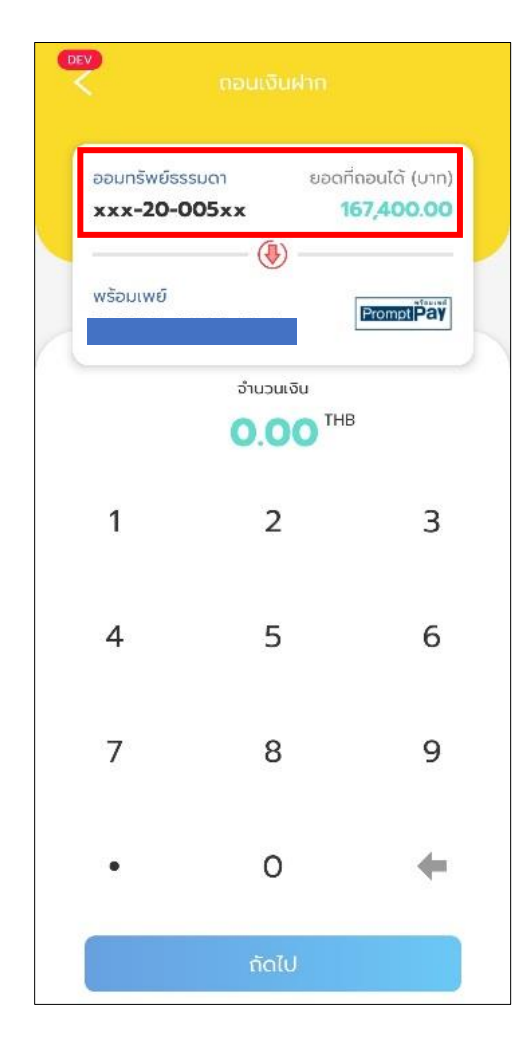

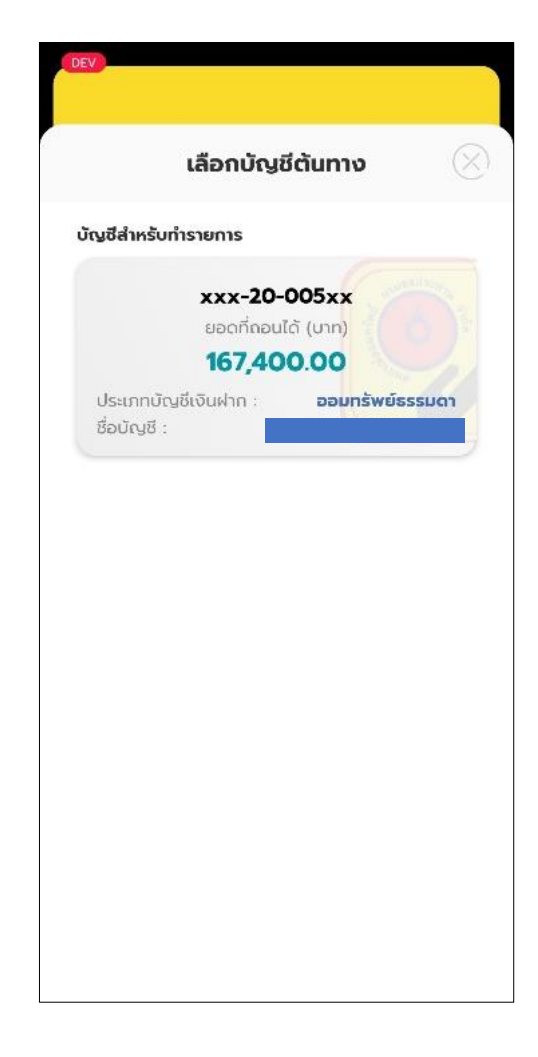

กรอกจำนวนเงินที่จะถอน

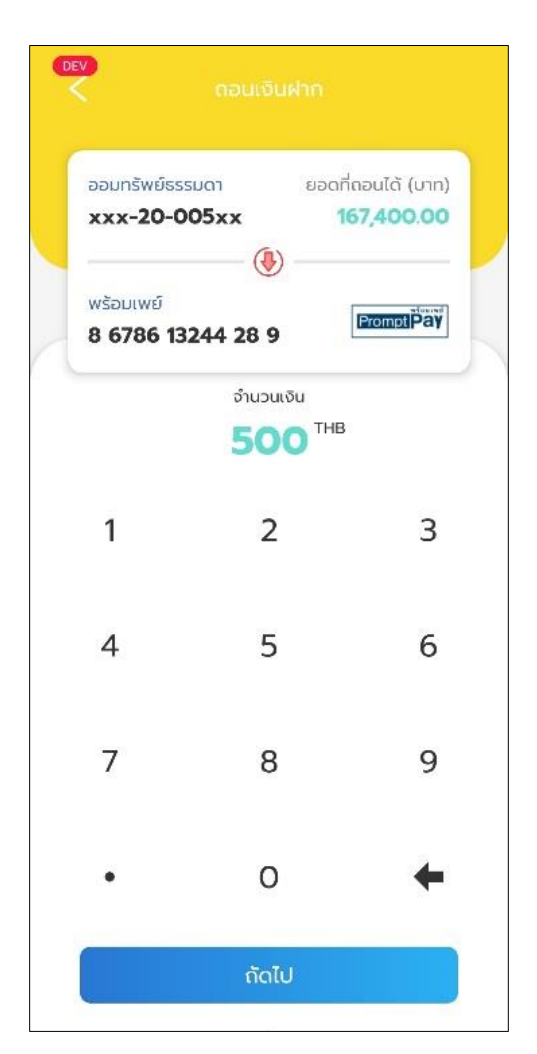

| -005x) |
|--------|
|        |
|        |
| 10 UNI |
| 100 סט |
|        |
|        |
| 00     |

# ตรวจสอบบัญชีและจำนวนเงิน จากนั้นกด ยืนยัน

จากนั้น ยืนยันการทำธุรกรรมด้วยรหัส PIN ของท่าน ถ้ารหัส PIN ถูกต้อง ก็จะ ถอนเงินฝากสำเร็จ

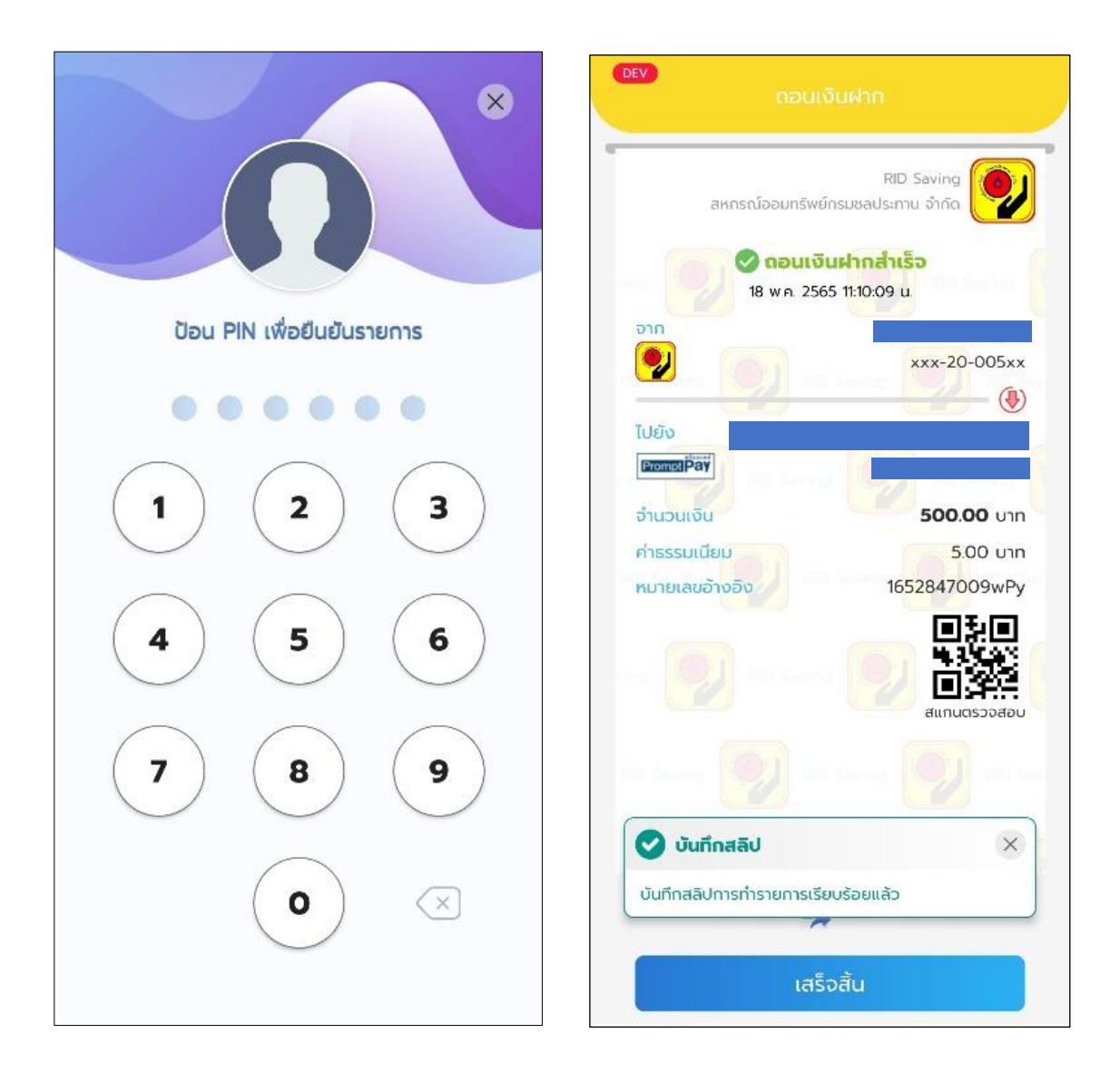

### รับเงินกู้สหกรณ์

สามารถรับเงินกู้สหกรณ์โดยเข้าเมนู "รับเงินกู้สหกรณ์"

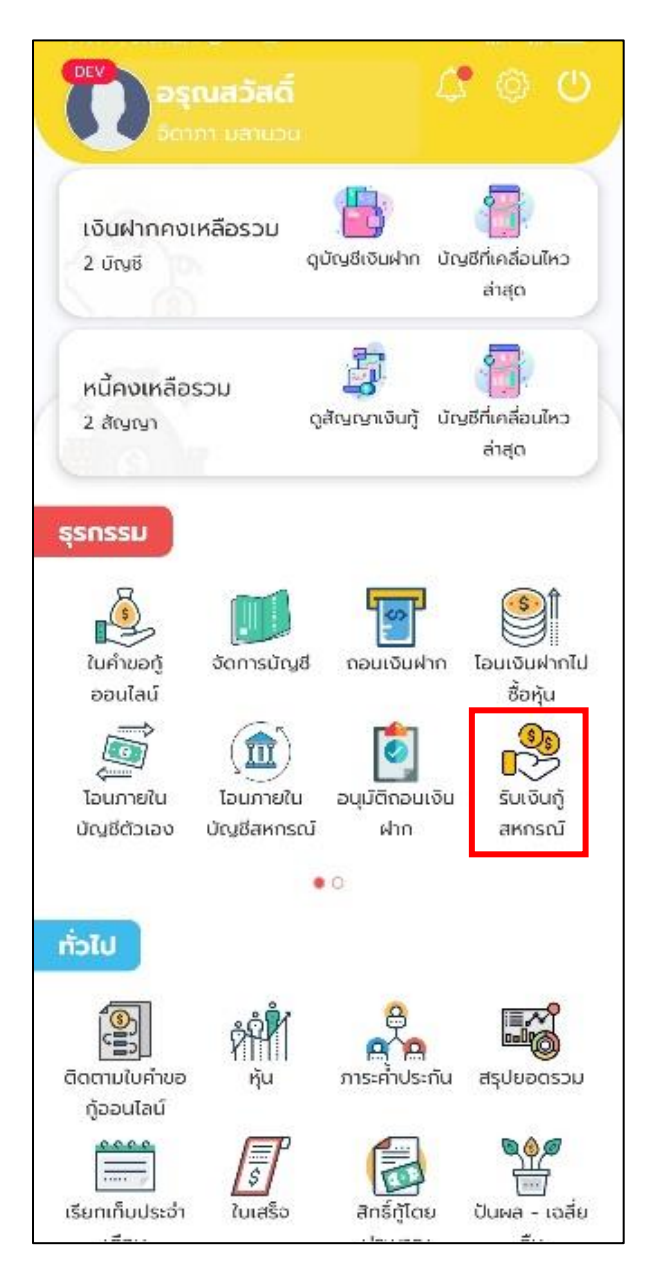

# เลือกประเภทเงินกู้ที่จะรับ

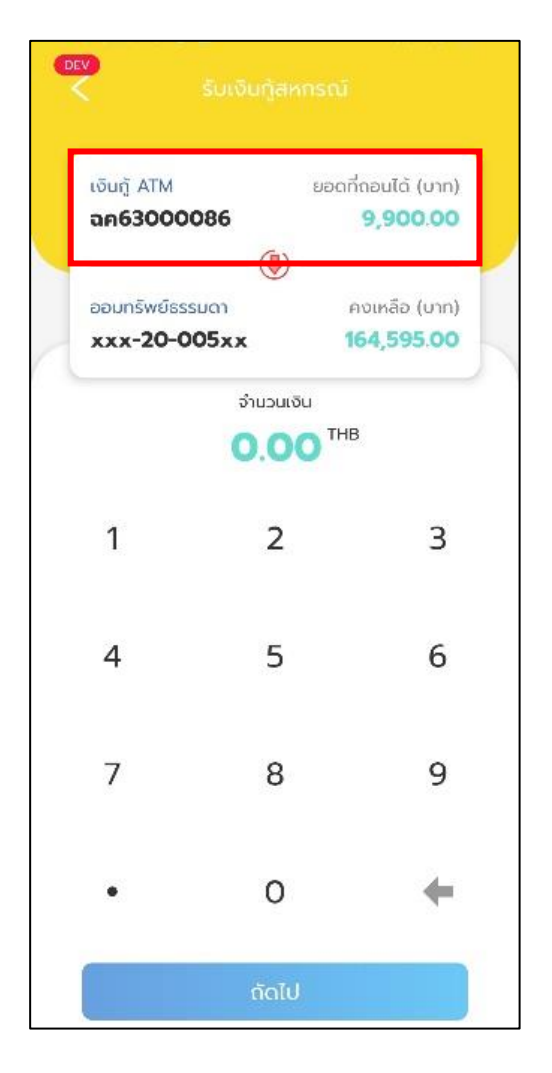

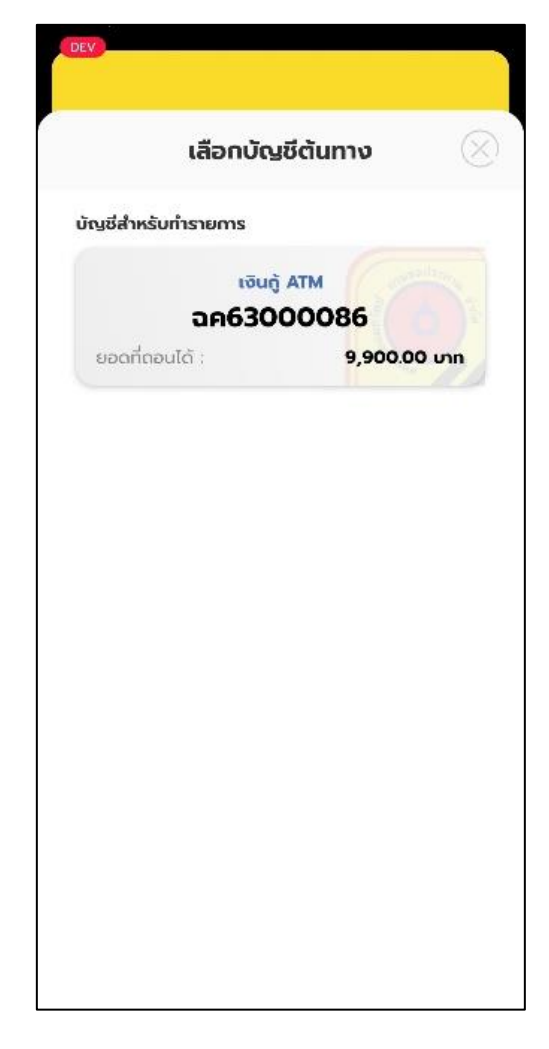

# เลือกบัญชีที่จะรับเงิน

| SUI                              | เงินกู้สหก | รณ์                                   |
|----------------------------------|------------|---------------------------------------|
| เงินทู้ ATM<br><b>ฉค63000086</b> | - (4) -    | ยอดที่ถอนได้ (บาท)<br><b>9,900.00</b> |
| ออมทรัพย์ธรรมดา<br>xxx-20-005x   | x          | คงเหลือ (บาท)<br><b>164,595.00</b>    |
|                                  | ຈຳມວນເຈັນ  | тнв                                   |
| 1                                | 2          | 3                                     |
| 4                                | 5          | 6                                     |
| 7                                | 8          | 9                                     |
| •                                | 0          | +                                     |
|                                  | ດັດໄປ      |                                       |

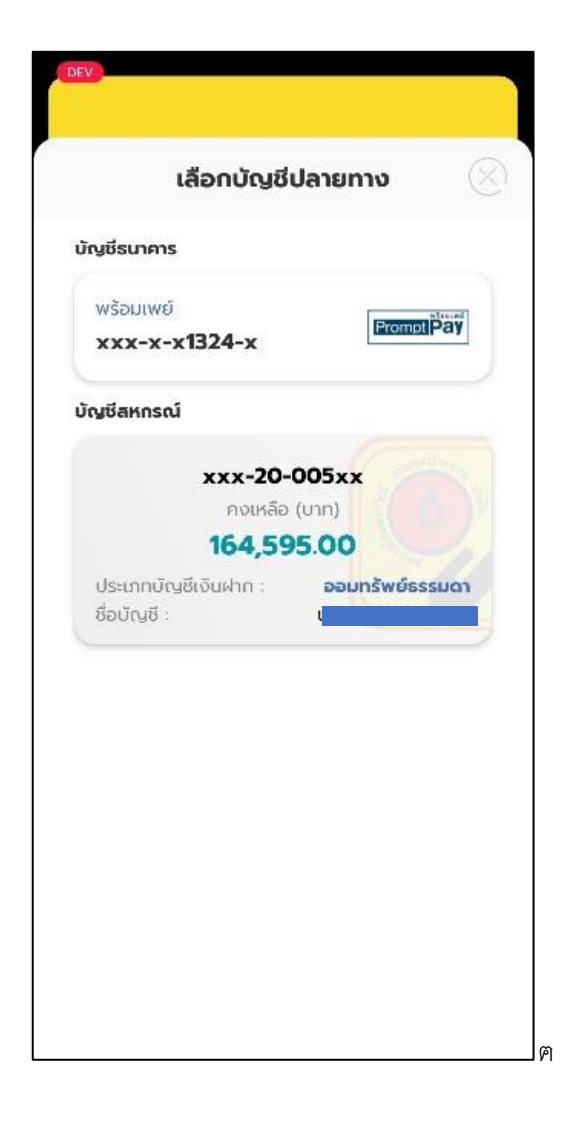

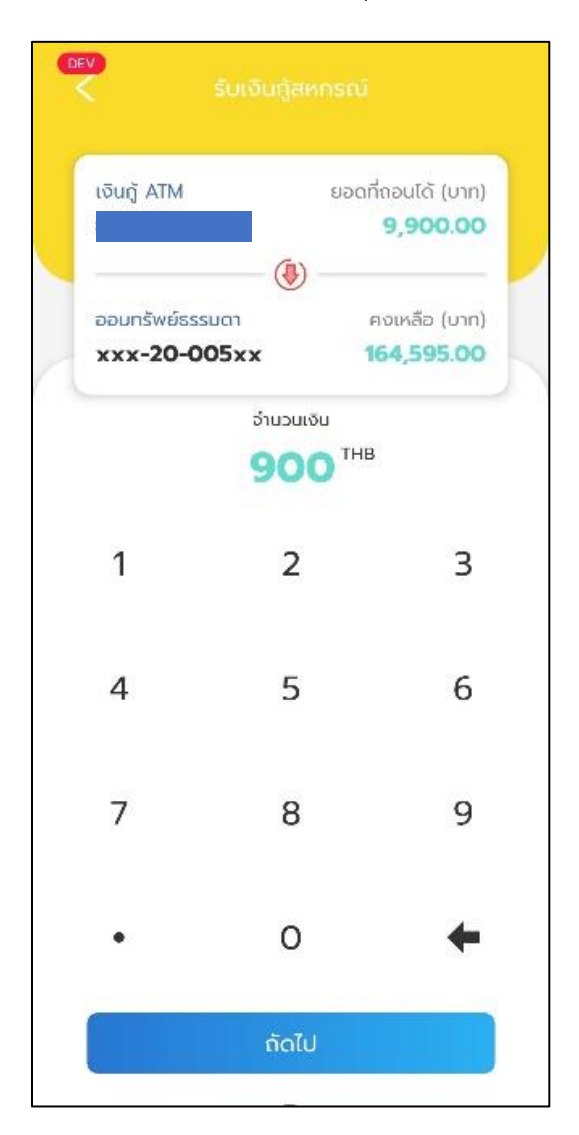

กรอกจำนวนเงินที่จะรับจากนั้นแตะที่ปุ่ม "ถัดไป"

# ตรวจสอบบัญชีและจำนวนเงิน จากนั้นกด ยืนยัน

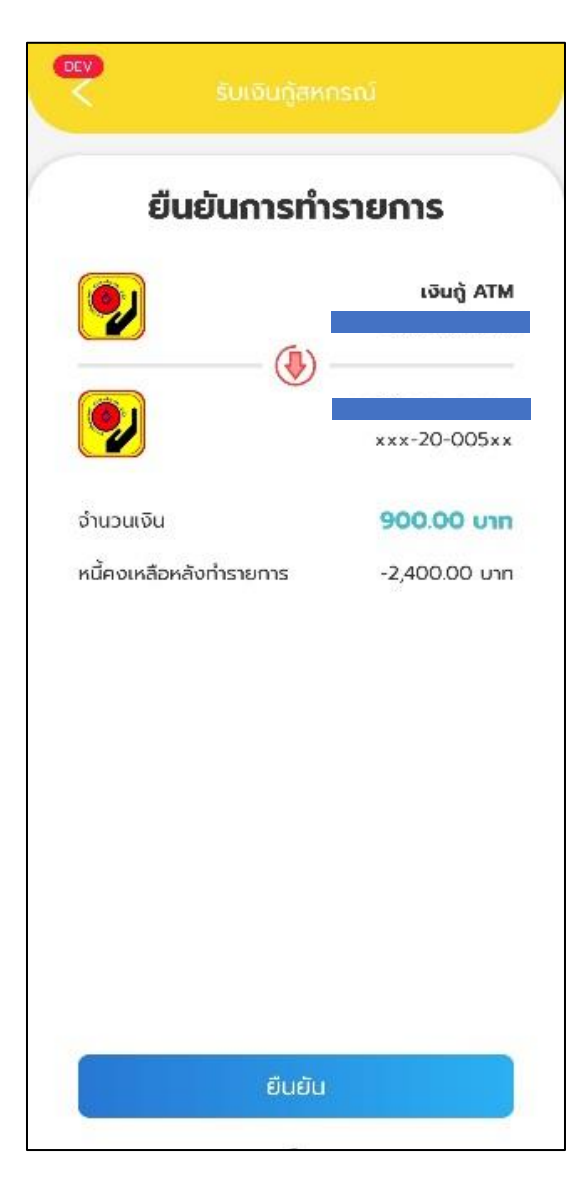

จากนั้น ยืนยันการทำธุรกรรมด้วยรหัส PIN ของท่าน ถ้ารหัส PIN ถูกต้อง ก็จะ รับเงินกู้สำเร็จ

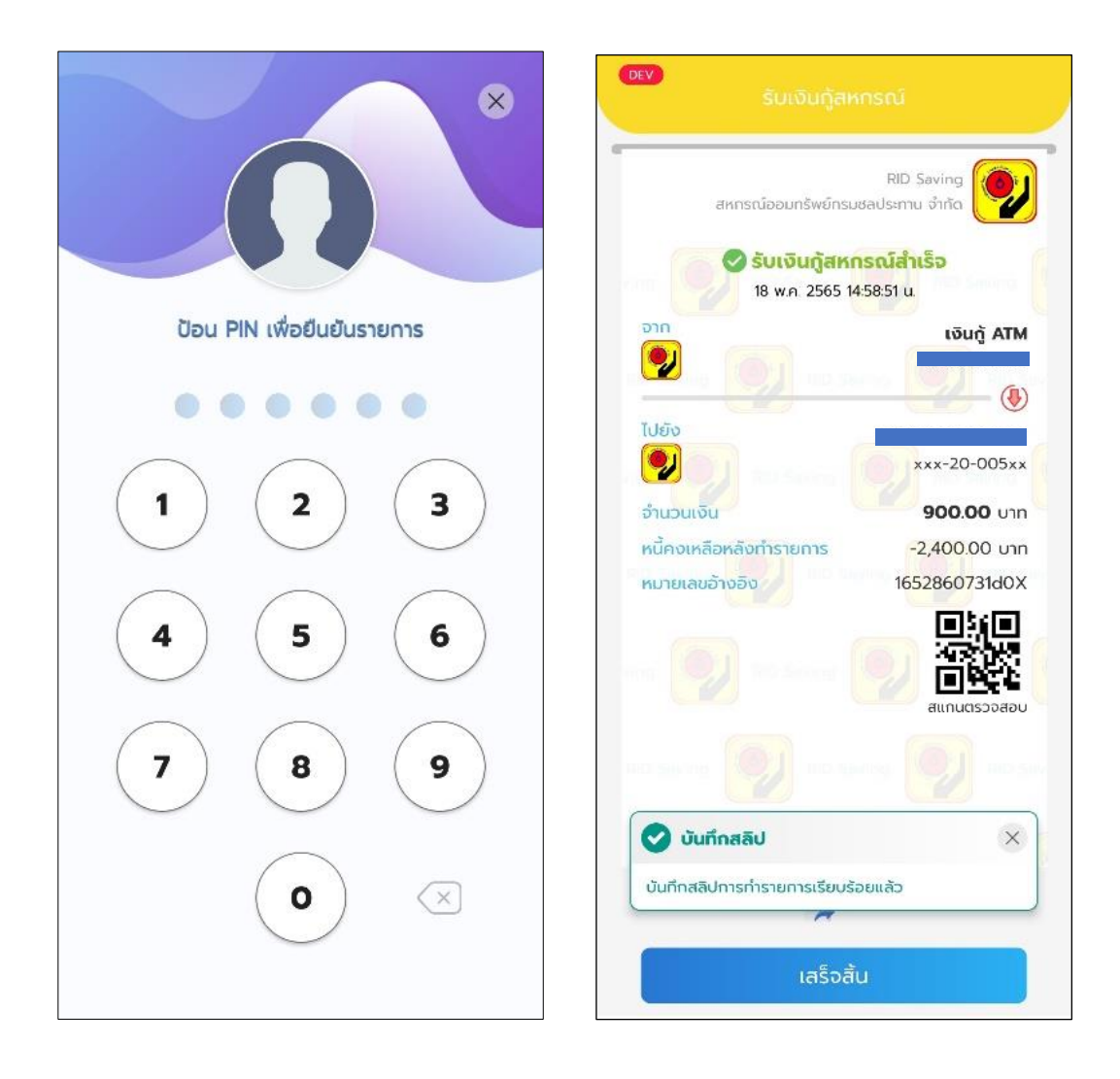

#### กู้ออนไลน์

สามารถทำใบคำขอกู้ออนไลน์ได้โดยเลือก "ใบคำขอกู้ออนไลน์" จากนั้นเลือก ประเภทใบคำขอ

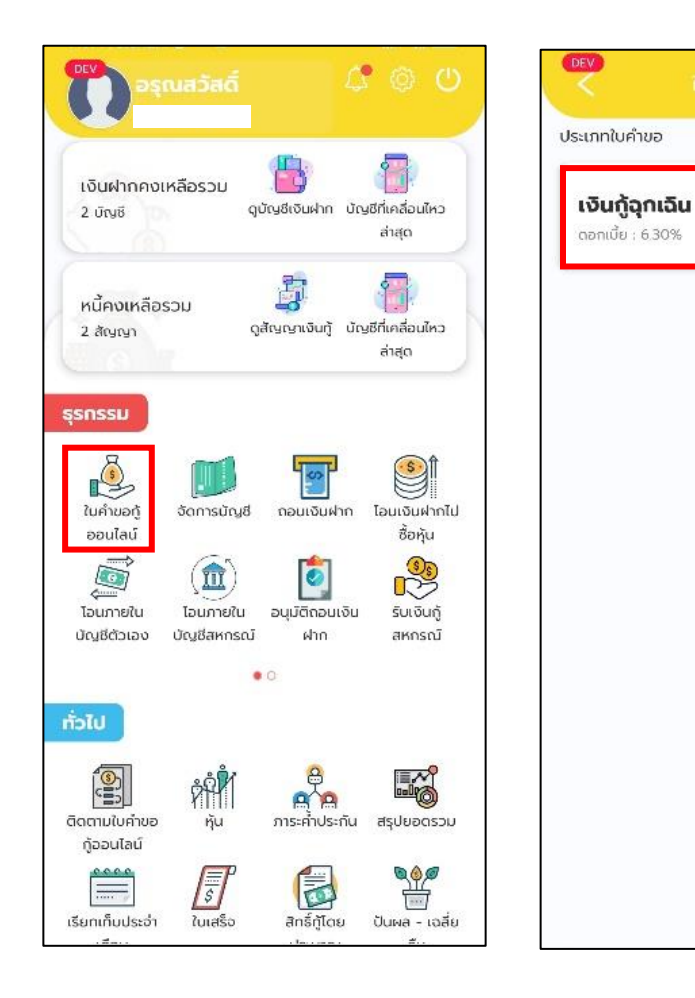

กรอกเงินเดือนคงเหลือ กรอกจำจวนเงินที่จะกู้ และเลือกจำนวนงวดที่จะจ่าย จากนั้นแตะที่ปุ่ม "ถัดไป"

| ประเภทเงินกู้ :                    | เงินกู้ฉุกเฉิน |
|------------------------------------|----------------|
| ดอกเบี้ย :                         | 6.30%          |
| สิทธิ์กู้สูงสุด :                  | 29,600.00 Unn  |
| เงินเดือนคงเหลือ                   |                |
| 29,600.00                          | บาท            |
| จำนวนเงินที่ขอกู้ (สูงสุด 29,600.  | .00 unn)       |
| 29,600.00                          | บาท            |
| จำนวนงวด (สูงสุด 6 งวด)            |                |
| 6                                  | งวด            |
| ชำระต่องวด :                       | 5,024.00 unn   |
| หักกลบหนี้เดิม :                   | 0.00 Unn       |
| จำนวนเงินที่จะได้รับ :             | 29,600.00 unn  |
| หลักฐานสำหรับการร้องขอ             |                |
| Annual X                           |                |
| realist weaking with andreast rule |                |
| estally ment among a               |                |
| Samuel and the second states and   |                |
|                                    |                |
|                                    |                |
|                                    |                |

ยืนยันการทำรายการ ถ้าข้อมูลถูกต้อง กดปุ่ม "ส่งคำขอ"

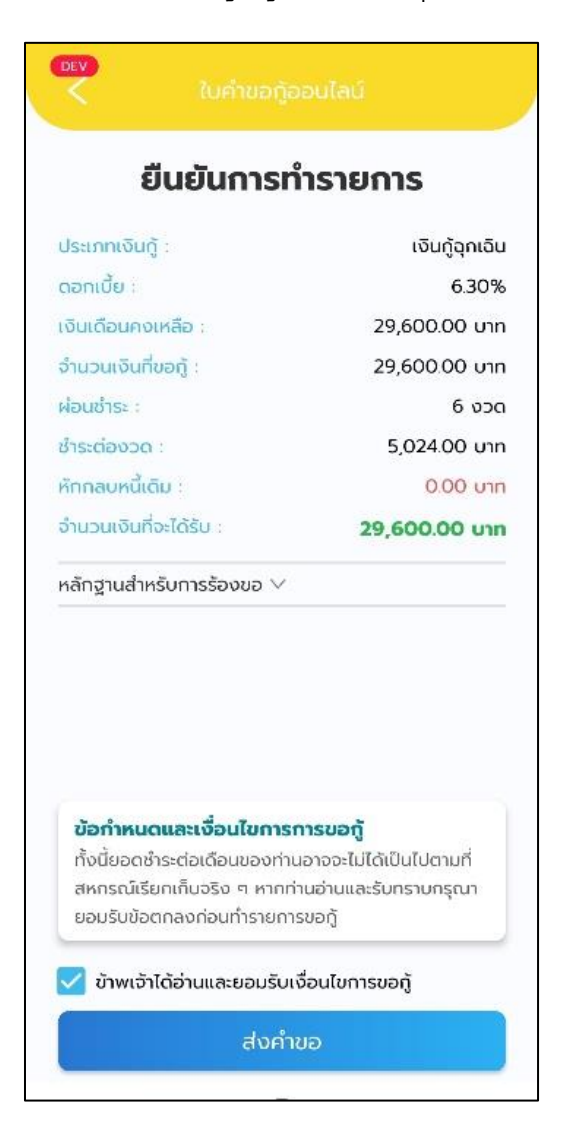

ยืนยันการทำธุรกรรมด้วยรหัส PIN ถ้ารหัส PIN ถูกต้อง การร้องขอกู้ ก็จะ เสร็จสมบูรณ์

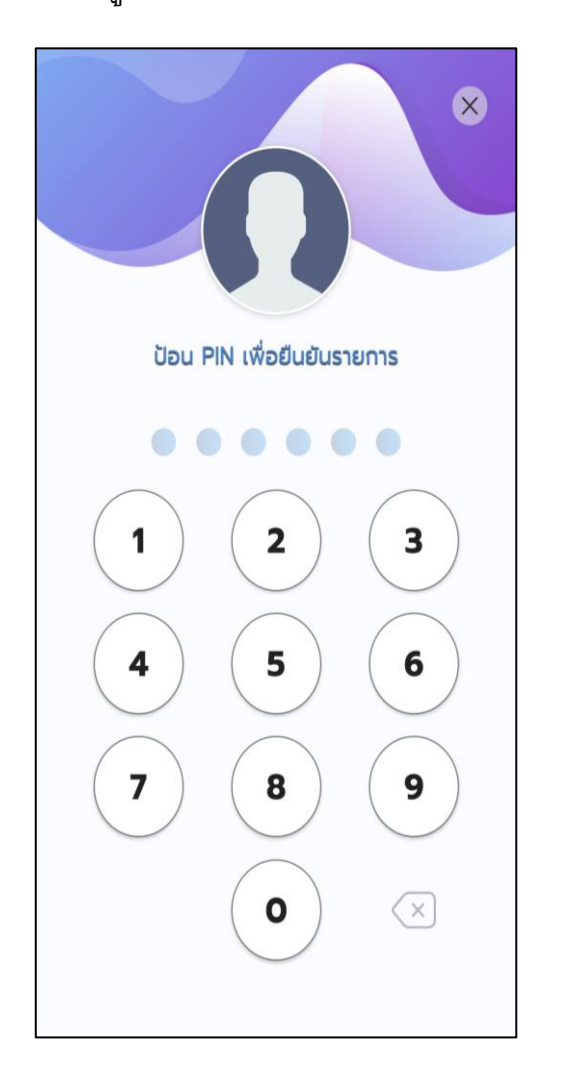

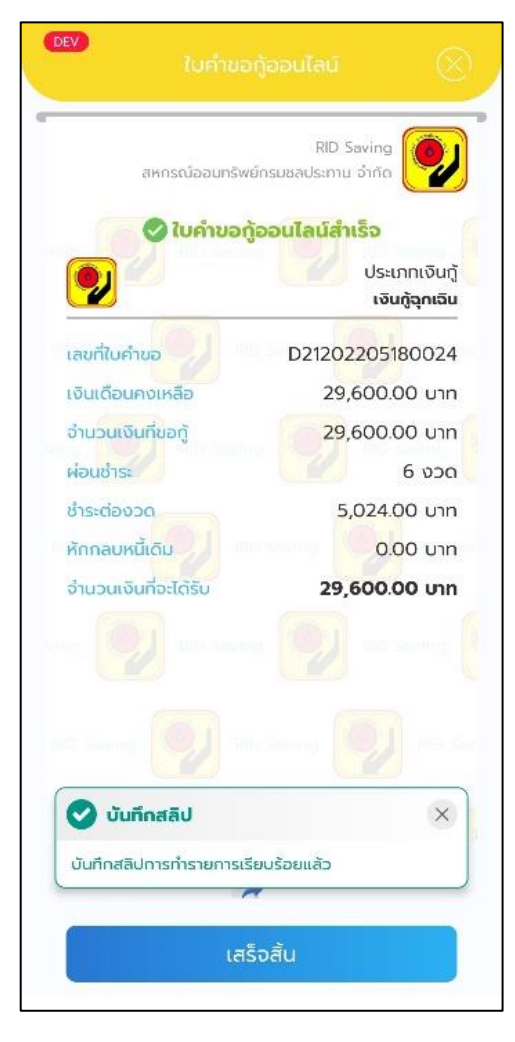

หน้า **36** จาก **36**